## Hvordan bogfører jeg reparationer og omkostninger på et anlæg?

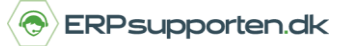

Brugervejledning, Microsoft Dynamics NAV 2018

Denne vejledning beskriver, hvordan du bogfører reparationer/omkostninger på et anlæg i Microsoft Dynamics NAV. Vejledningen er baseret på version 2018, men vil også kunne anvendes til andre versioner.

## Sådan bogfører du reparationer og omkostninger på et anlæg i NAV

Reparationer/omkostninger kan bogføres enten via en anlægskladde/anlægsfinanskladde eller via en Indkøbsfaktura. Hvis afskrivningsprofilen har integration til finans bruges en anlægsfinanskladde ellers bruges en anlægskladde.

## Bogføring af reparationer/omkostninger på anlæg - via anlægskladde/anlægsfinanskladde

For at bogføre reparation/omkostninger på et anlæg vælges linket:

Anlægskladde <Afdelinger/Økonomistyring/Anlæg> eller Anlægsfinanskladde <Afdelinger/Økonomistyring/Anlæg>

Du kan også vælge stien

Afdelinger/Økonomistyring/Anlæg/Anlægskladde eller Afdelinger/Økonomistyring/Anlæg/Anlægsfinanskladde

Anlægsfinanskladden ser således ud:

| KI | addenavn: STANDARD    | ~         |           |           |             |                      |              |             |           |           |          |                      |
|----|-----------------------|-----------|-----------|-----------|-------------|----------------------|--------------|-------------|-----------|-----------|----------|----------------------|
|    | Bogførings Bilagstype | Bilagsnr. | Kontotype | Kontonr.  | Afskrivning | Anlægsbogføringstype | Beskrivelse  | Bogføringst | Virksomhe | Produktbo | Beløb    | Skrapværdi Modkontot |
|    | 31-01-2019            | G05006    | Anlæg     | ANL000010 | ÅRS         | Reparation           | Mercedes 300 | Køb         | DANMARK   | DIV       | 1.000,00 | 0,00 Finanskonto     |

Bilagstype – Blank

Kontotype – Anlæg

Kontonr. – Her vælges det anlægsnummer, der skal anskaffes

Hvis der skal beregnes moms af anlæggets anskaffelsespris, udfyldes felterne Bogføringstype,

*Virksomhedsbogføringsgruppe* og *produktbogføringsgruppe* i overensstemmelse med den moms, der skal beregnes.

Brugervejledning, Microsoft Dynamics NAV 2018

ERPsupporten.dk

Beløb – Reparationssum/omkostning incl. moms.

Hvis der anvendes en *Anlægsfinanskladde,* kan modposten til bogføringen indsættes ved at vælge funktionen *Indsæt anlægsmodkonto* på fanen **Proces** i båndet:

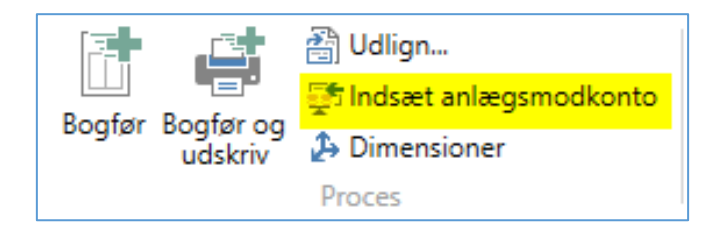

Kladden vil herefter se således ud :

| Kladdenavn: STANDARD  | ~         |             |           |             |                      |                            |             |           |           |           |                      |
|-----------------------|-----------|-------------|-----------|-------------|----------------------|----------------------------|-------------|-----------|-----------|-----------|----------------------|
| Bogførings Bilagstype | Bilagsnr. | Kontotype   | Kontonr.  | Afskrivning | Anlægsbogføringstype | Beskrivelse                | Bogføringst | Virksomhe | Produktbo | Beløb     | Skrapværdi Modkontot |
| 31-01-2019            | G05007    | Anlæg       | ANL000020 | ÅRS         | Reparation           | Toyota Supra 3.0           | Køb         | DANMARK   | DIV       | 2.500,00  | 0,00 Finanskonto     |
| 31-01-2019            | G05007    | Finanskonto | 8530      |             |                      | Reparation og vedligehold. | Køb         | DANMARK   | DIV       | -2.500,00 | 0,00 Finanskonto     |

Når kladden er udfyldt, kan den bogføres ved at vælge *Bogfør* i båndet.

Bogføringen af anlægsfinanskladden medfører følgende reparationsposter:

| Bogførin Bilagstype<br>for anlæg | Bilagsnr. | Anlægsnr. | Afskrivni | Beskrivelse      | Beløb    | Reparatio | Bogførin   | Finansløb | Løbe | •  |
|----------------------------------|-----------|-----------|-----------|------------------|----------|-----------|------------|-----------|------|----|
| 31-01-2019                       | G05007    | ANL000020 | ÅRS       | Toyota Supra 3.0 | 2.000,00 |           | 31-01-2019 | 2998      |      | 13 |

Brugervejledning, Microsoft Dynamics NAV 2018

## Bogføring af reparationer/omkostninger på anlæg - via Indkøbsfaktura

For at bogføre reparationer/omkostninger via et indkøb, oprettes en Indkøbsfaktura:

| 1004 · Fred   | lborg Lamp        | oer A/S                |            |       |                    |                |                         |                           |                             |               |                |
|---------------|-------------------|------------------------|------------|-------|--------------------|----------------|-------------------------|---------------------------|-----------------------------|---------------|----------------|
| Generelt      |                   |                        |            |       |                    |                |                         |                           |                             |               |                |
| Kreditornr.:  | 10000             |                        | ~          | I     | Bogføringsdato:    |                | 31-01-2019              | ~                         |                             |               |                |
| Kreditornavn: | Fredborg Lam      | per A/S                |            | ~     | Forfaldsdato:      |                | 31-01-2019              | ~                         |                             |               |                |
| Leverandør    |                   |                        |            |       | Kreditors faktura  | nr.:           | 5687                    |                           |                             |               |                |
| Adresse:      | Nyborgvej 566     | ;                      |            |       | Indkøberkode:      |                | FF                      |                           | ~                           |               |                |
| Adresse 2:    |                   |                        |            |       | Kampagnenr.:       |                |                         |                           | ~                           |               |                |
| Postnr.:      | 1152              |                        | ~          |       | Alternativ kredito | oradressekode: |                         | ~                         |                             |               |                |
| By:           | København K       |                        | ~          |       | Ansvarscenter:     |                | KØBENHAVN               | ~                         |                             |               |                |
| Kontaktnr.:   | E000129           |                        | $\sim$     |       | Tildelt bruger-id  |                |                         |                           |                             |               | ~              |
| Kontakt:      | Fr. Birgitte Kris | stiansen               |            | ~     | Status:            |                | Åben                    |                           | ~                           |               |                |
| Bilagsdato:   | 31-01-2019        | ~                      |            |       |                    |                |                         |                           |                             |               |                |
|               |                   |                        |            |       |                    |                |                         |                           |                             |               |                |
|               |                   |                        |            |       |                    |                |                         |                           |                             |               |                |
| Linjer        |                   |                        |            |       |                    |                |                         |                           |                             |               |                |
| 🗏 Linje 🔹 州   | Søg Filter        | 🍢 Ryd filter           |            |       |                    |                |                         |                           |                             |               |                |
| Туре          | Nummer            | Beskrivelse/bemærkning | Lokationsk | Antal | Enhedskode         | Anlægsbog      | Købspris ekskl.<br>moms | Linjebeløb ekskl.<br>moms | Antal, der skal<br>tildeles | Antal tildelt | Linjerabatpct. |
| Anlæg         | ANL000020         | Toyota Supra 3.0       |            | 1     | ~                  | Reparation     | 2.045,00                | 2.045,00                  | 0                           |               |                |
|               |                   |                        |            |       |                    |                |                         |                           |                             |               |                |

ERPsupporten.dk

På Indkøbslinjen vælges typen Anlæg.

I feltet Nummer vælges det anlæg, som skal anskaffes.

Antal og Købspris angives på linjen.

I feltet *Anlægsbogføringstype* angives *Reparation*. Feltet er ikke vist som standard, men sættes ind som brugerrettelse.

Når linjerne er oprettet, bogføres Indkøbsfakturaen på normalvis.

Bogføringen af indkøbsfakturaen giver følgende reparationspost på anlægget:

| Reparationsposter *        |  |  |  |  |  |  |  |  |  |  |  |
|----------------------------|--|--|--|--|--|--|--|--|--|--|--|
| Vis resultater:            |  |  |  |  |  |  |  |  |  |  |  |
|                            |  |  |  |  |  |  |  |  |  |  |  |
| j Anlægsnr. ▼ er ANL000020 |  |  |  |  |  |  |  |  |  |  |  |
|                            |  |  |  |  |  |  |  |  |  |  |  |
|                            |  |  |  |  |  |  |  |  |  |  |  |
|                            |  |  |  |  |  |  |  |  |  |  |  |
|                            |  |  |  |  |  |  |  |  |  |  |  |
|                            |  |  |  |  |  |  |  |  |  |  |  |